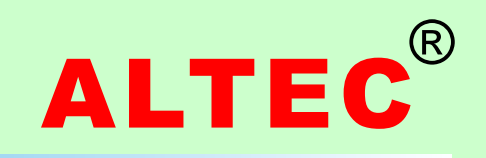

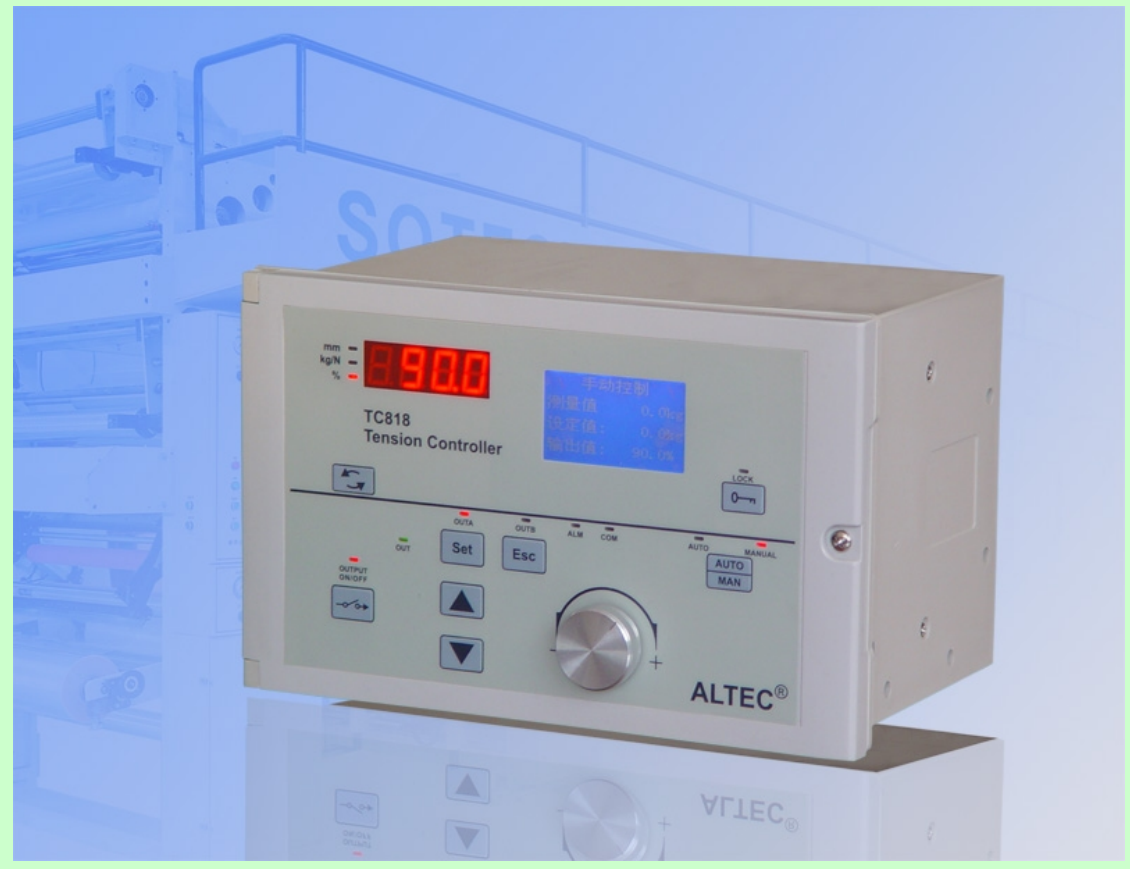

# **TENSION CONTROLLER** TC818 V1.00

TC818卷径张力控制器

**INSTRUCTION MANUAL** 

使用说明书(V1.0版本)

录 E

| 第一章 产品概述          | 1  |
|-------------------|----|
| 1.1 概述            | 1  |
| 1.2 功能特点          | 1  |
| 1.3 型号定义          | 2  |
| 1.4 操作界面及操作简介     | 2  |
| 第二章 安装及电气连接       | 4  |
| 2.1 外形尺寸          | 4  |
| 2.2 安装            | 4  |
| 2.3 电气连接          | 5  |
| 第三章 菜单操作          | 7  |
| 3.1 画面与菜单结构       | 7  |
| 3.2 主要画面介绍        | 8  |
| 3.3 参数说明          | 9  |
| 第四章 卷径测量          | 10 |
| 4.1 接近开关/编码器安装与接线 | 10 |
| 4.2 卷径测量方式        | 10 |
| 第五章 调试运行          | 12 |
| 5.1 手动控制          | 12 |
| 5.2 自动控制          | 12 |
| 5.3 系统启停          | 13 |
| 5.4 双轴切换          | 14 |
| 5.5 加减速控制         | 16 |
| 5.6 卷径复位          | 16 |
| 第六章 锥度控制          | 17 |
| 6.1 锥度控制介绍        | 17 |
| 6.2 设置锥度控制        | 17 |
| 6.3 锥度控制-操作与显示    | 18 |
| 6.4 锥度控制-调节步骤     | 18 |
| 第七章 曲线程序控制        | 19 |
| 7.1 操作与显示         | 19 |
| 7.2 设置曲线程序        | 19 |
| 7.3 曲线程序参数介绍      | 20 |
| 7.4 曲线程序控制-调试步骤   | 20 |
| 第八章 其它功能          | 21 |
| 8.1 语言选择          | 21 |
| 8.2 参数备份          | 21 |
| 8.3 恢复出厂值         | 21 |
| 第九章 故障排除及维护       | 22 |
| 第十章 附录            | 23 |
| 10.1 参数画面         | 23 |
| 10.2 技术规格         | 24 |

本说明书为V3.00软件版本,TC818共有3个基本软件版本: 1.V1.00软件版本为卷径张力控制器。 2.V2.00软件版本为全自动张力控制器。 3.V3.00软件版本具有全自动张力控制及卷径张力控制功能。

### 第一章 产品概述

#### 1.1 概述

在某些特殊场合,不方便安装张力传感器,或对张力控制精度要求不高,这时可以采用卷径张力控制,卷径张力控制的突出特点就是省去了价格相对较高的张力传感器,安装简单,特别适用于印刷、包装、印染等行业的分切及收卷等机器设备上使用。

TC818卷径张力控制器采集主轴与料卷轴的脉冲信号,经过CPU运算,计算出卷料半径,TC818根据卷料半径、张力设定值、磁粉离合器/磁粉制动器的额定转矩[28]\*,调节输出励磁电流,达到控制张力的目的。TC818卷径张力控制器采用图形液晶显示器,可选择中、英文显示,界面友好易用,可输出0~24V/4A 直接驱动磁粉离合器,磁粉制动器。

用户可以通过设置卷径测量方式[21]选择厚度累加法或比值法作为卷径测量方式。

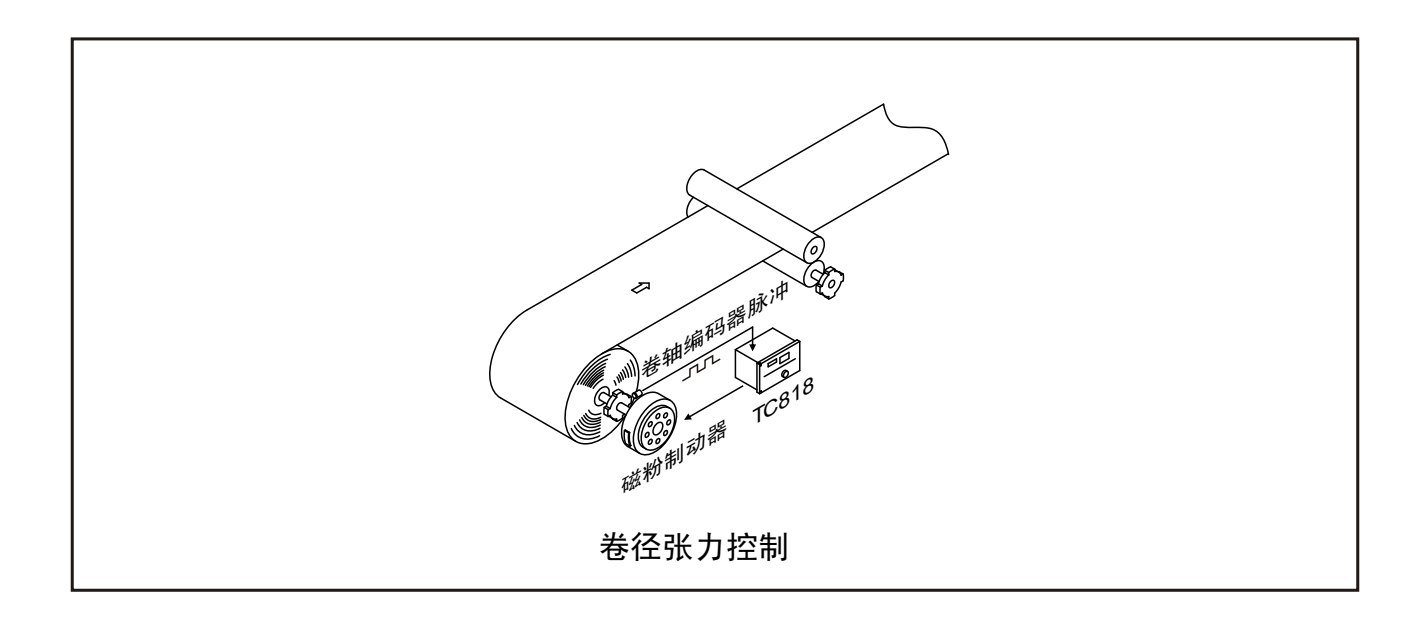

### 1.2 功能特点

- 采用128x96图形液晶显示器,中、英文显示选择,操作界面友好。
- 可选择卷径恒张力控制,卷径锥度控制以及卷程序控制方式。
- 全数字化设计,无可调电位器。
- 采用接近开关测量卷径,可实现锥度张力控制功能。
- 可选串行通信功能,可选RS485或RS232通讯接□与PLC、PC组成集散系统。
- 具有双轴切换功能及加减速控制功能。
- 自动/手动控制方式无扰切换。
- 参数密码保护, 防止误修改。
- 采用适应性极强的开关电源(92~264V),保证长期可靠运行。

\*本说明书中的参数均以这种形式出现,方括弧中的数字表示参数编号。

### 1.3 型号定义

TC818张力控制器硬件采用模块结构, 型号定义如下:

| TC818 | - | 主输出 | 辅助输出1 | 辅助输出2 | 通讯 | - | 软件版本 |
|-------|---|-----|-------|-------|----|---|------|
| 1     |   | 2   | 3     | 4     | 5  |   | 6    |

基本型号

| 代号    | 含义         |
|-------|------------|
| TC818 | TC818张力控制器 |

#### ② 主输出

| 代号  | 含义                          |
|-----|-----------------------------|
| 0   | 无主输出                        |
| 24V | 24V/4A输出, 驱动磁粉离合器<br>或磁粉制动器 |

#### ③ 辅助输出1 ④ 辅助输出2

| 代号    | 含义           |
|-------|--------------|
| 0     | 无输出          |
| V05   | 0~5V DC      |
| V10   | 0 ~ 10V DC   |
| A420  | 4 ~ 20mA DC  |
| V05PN | -5V ~ +5V DC |

# 1.4 操作界面及操作简介

| (5) 通讯 |           |
|--------|-----------|
| 代号     | 含义        |
| 0      | 无通讯功能     |
| RS232  | RS232通讯接□ |
| RS485  | RS485通讯接□ |

⑥ 软件版本

| 代号    | 含义          |
|-------|-------------|
| V1.00 | 卷径张力控制器     |
| V2.00 | 全自动张力控制器    |
| V3.00 | 全自动与卷径张力控制器 |

#### 例如:

1.TC818-24V/0/0/0-V2.00 表示:主输出为24V/4A,可接磁粉 离合器或磁粉制动器的全自动张力控制器。

2.TC818-0/V05/V05/0-V1.00 表示:无24V/4A主输出,辅助输出1和辅助输出2为0~5V,控制力矩电机模块或变频器的卷径张力控制器。

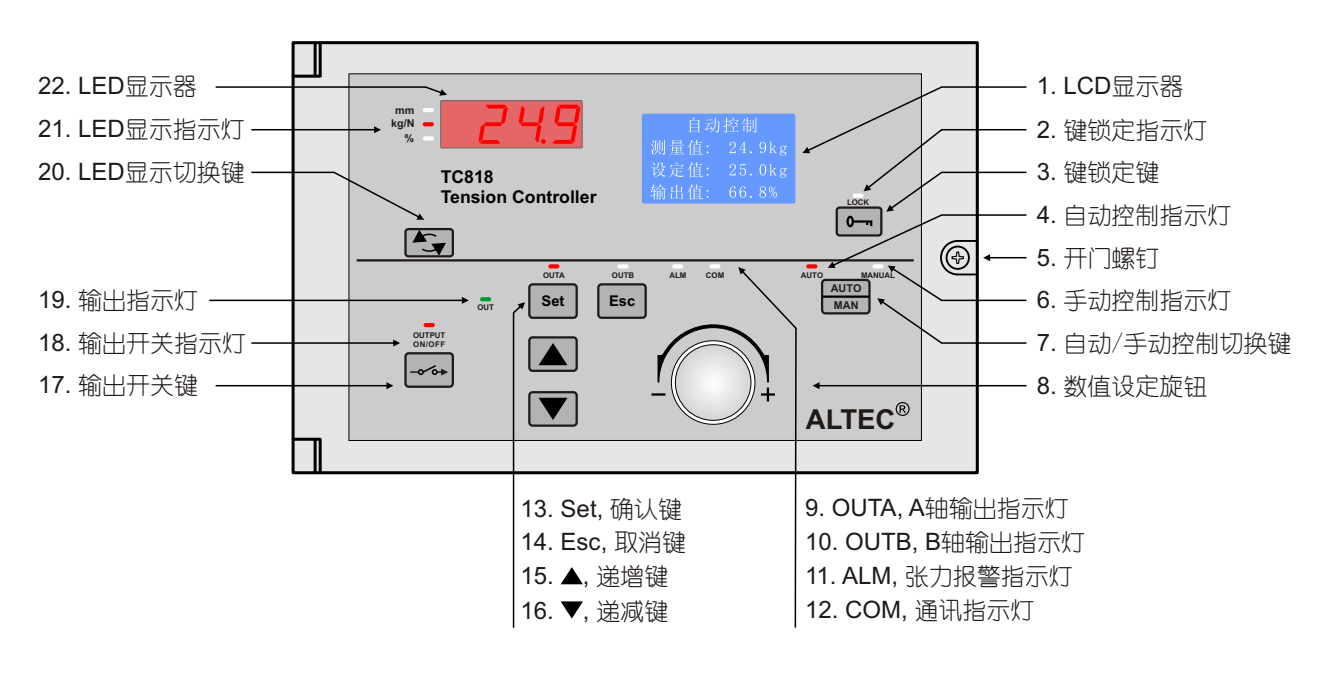

2

#### **Tension Controller TC818**

- Set键/Esc键:用这两个键可以进行各种菜单的选择或设定的确认。
  Set键:进入下级菜单或确认执行。
  Esc键:返回上级菜单或确认返回。
- 2. 自动/手动切换键及指示灯:

按此键可实现自动控制模式和手动控制模式的双向无扰切换。 当控制器工作在自动控制模式时,自动控制指示灯(AUTO)点亮,可旋转数值设定旋钮或按递增键/递减键修 改张力设定值,按AUTO/MAN键可切换到手动控制模式。

控制器处于停止运行状态时,AUTO指示灯闪烁。

当控制器工作在手动控制模式时,手动控制指示灯(MAN)点亮,可旋转数值设定旋钮或按递增键/递减键直接修改输出功率值,按AUTO/MAN键可切换到自动控制模式。

当控制器从手动控制模式切换到自动控制模式时,控制器将此时的测量值设置为设定值,实现无扰切换。

- 输出开关键及指示灯 此键控制输出开关,重复按此键,输出则在ON/OFF之间切换。 允许输出时,OUTPUT ON/OFF指示灯亮;
   禁止输出时,OUTPUT ON/OFF指示灯灭,输出功率为0,指示灯%亮时,LED显示窗显示OFF。
- 4. LED显示切换键及指示灯

按此键可使LED显示窗分别显示张力测量值(kg/N指示灯点亮),输出功率(%指示灯点亮),卷径大小(mm指示灯点亮)。

#### 5. 键锁定键

当控制器处于"自动控制"或"手动控制"显示界面时,此键用于锁定(防止误操作)或解锁,键锁定后将使递增键、递减键、自动/手动切换键、输出开关键和数值设定旋钮失效。

LOCK指示灯亮表示锁定,LOCK指示灯灭表示未锁定。

当处于"输入密码"显示界面,按此键将使卷料半径恢复为初始半径[01]R1,如果此时控制方式[19]设置为<u>曲</u> 线程序控制,按此键可进入"卷径-输出"参数设置菜单查看或修改曲线程序。

- 6. OUT:输出指示灯 该指示灯为绿色,指示灯的亮度与输出功率大小相关,输出功率越大,指示灯越亮。 当输出功率为零时,OUT指示灯熄灭。
- 7. OUTA: A轴输出指示灯 该指示灯为红色, 当A轴输出时, 指示灯亮。
- 8. OUTB: B轴输出指示灯 该指示灯为红色, 当B轴输出时, 指示灯亮。
- 9. ALM: 张力报警指示灯

此指示灯为红色,在张力系统运行过程中,当张力小于零张力报警值AL0时,ZT继电器动作,产生报警信号。在系统启/停、轴切过程中,零张力报警器不报警。

10. COM:通讯指示灯

该指示灯为红色, TC818接收到上位机发送的有效命令, 应答回送数据时COM灯点亮。

# 第二章 安装及电气连接

#### 2.1 外形尺寸

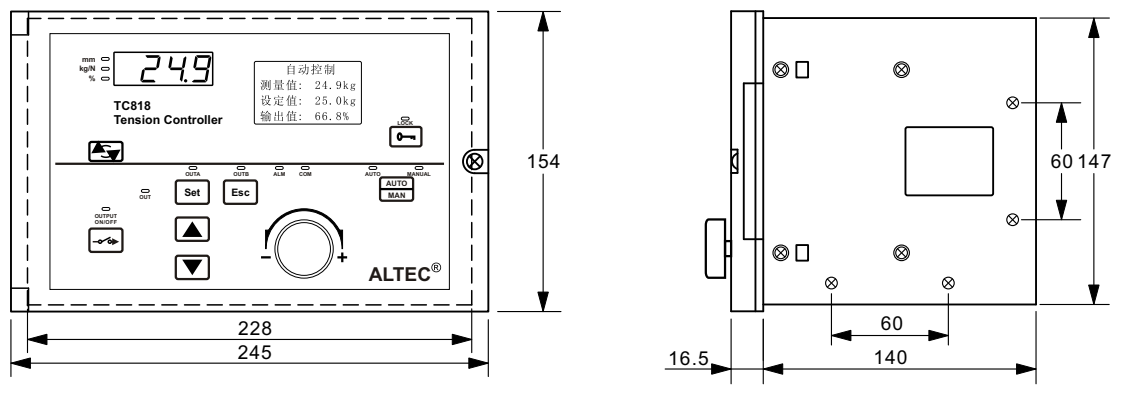

单位:mm

#### 2.2 安装

TC818张力控制器可采用水平安装、立面安装或屏式开孔安装方式:

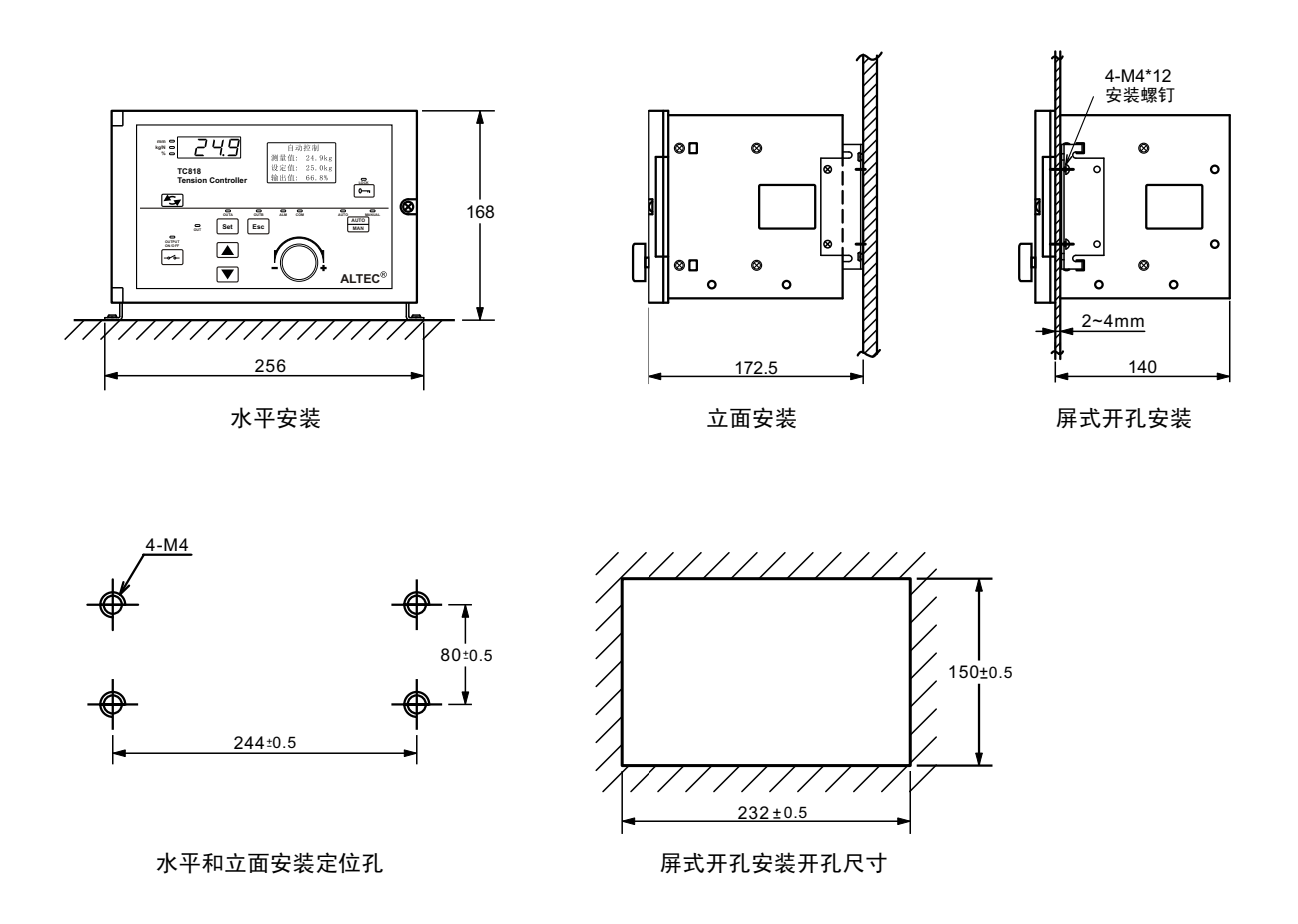

### 2.3 电气连接

#### 2.3.1 接线注意事项

[1] 输入、输出信号等弱电线应远离仪器电源线、动力电源线等强电线,以避免产生信号干扰。 [2] 输入、输出等弱电端子切记不能接强电,否则将烧毁整个仪表,千万不可大意。

#### 2.3.2 接线图

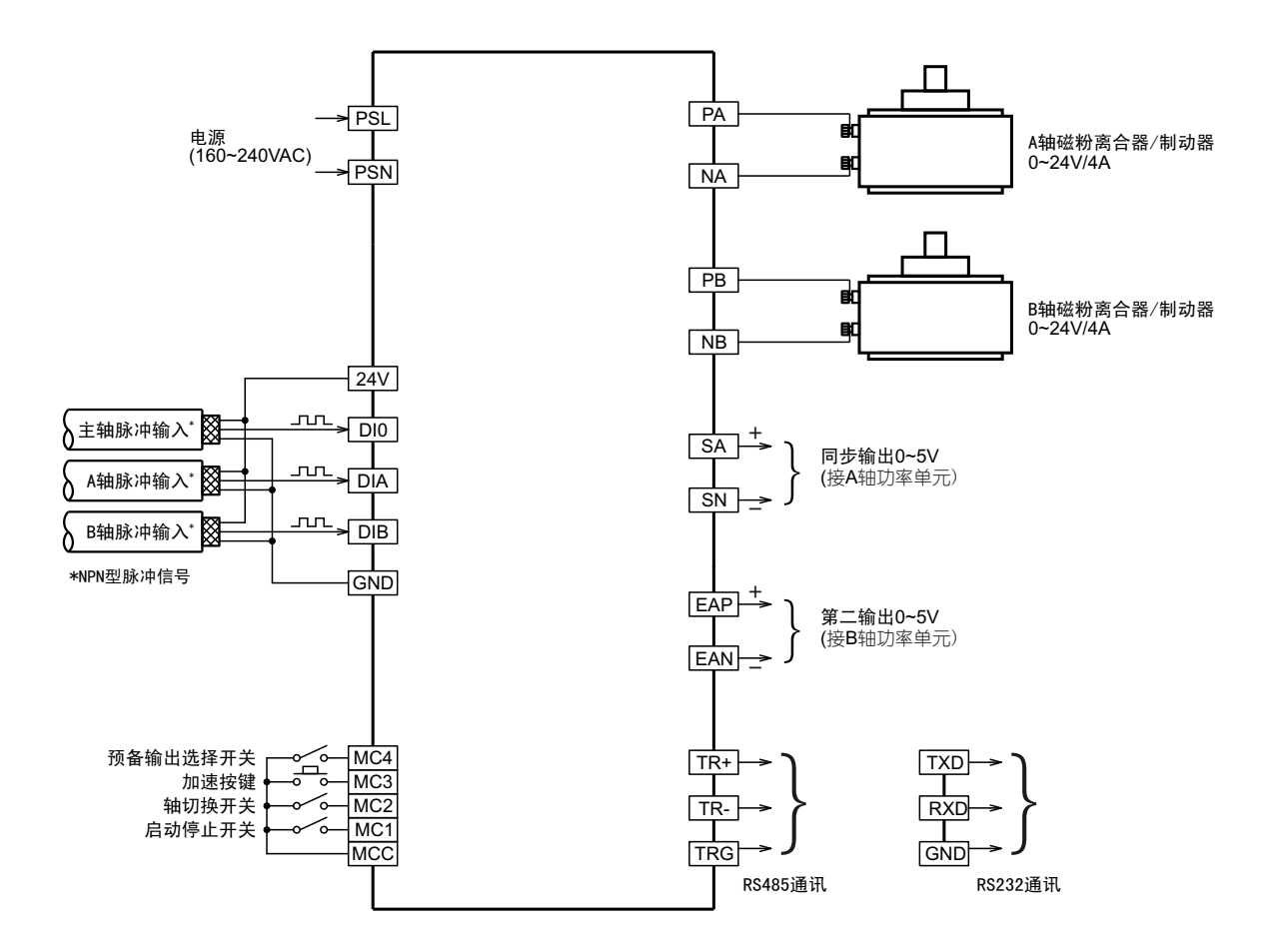

#### 接线排1:

接线排2:

| ┍╸  | 8 | 3   | 3    | 3    | 30   | 30   | 3               | 3    | 3    | 3     | 3C   | 8  | 3                | 3     | 3     | 30    | 36   | 3    | 3                 | 3     | 30   | 30  |
|-----|---|-----|------|------|------|------|-----------------|------|------|-------|------|----|------------------|-------|-------|-------|------|------|-------------------|-------|------|-----|
| ┌┼╸ | ð | Ø   |      |      |      |      | $(\mathcal{C})$ | 3    | (2)  | 3     | 3    | ð  | $(\mathfrak{A})$ | 3     |       | 3     |      | (    |                   | (     |      | Ø   |
| 🖵   | P | SЦг | SN Z | TC N | NA N | 1B M | CC MI           | C2 M | C4 M | C6 D1 | [0]  | D1 | A G              | RE RE | DL RE | DR GF | R SI | N Ef | <del></del> ηΝ +5 | 5V OL | ı TR | -   |
| └→  | ۷ |     | ZT   | ZT   | PA   | PB   | MC1             | МСЗ  | MC5  | GND   | +24Ų | 1  | DIB              | μΗL   | BLKL  | BLKR  | μhr  | SA   | EAP               | TRG   | TR+  | TRG |

# 2.3.3 接线端子说明

接线排1:

| 序号 | 名称        | 类型 | 技术参数               | 说明                 |
|----|-----------|----|--------------------|--------------------|
| 1  | PSL, PSN  | 输入 | 电压85VAC~264VAC     | 接220VAC电源          |
| 2  | ZT, ZTC   | 输出 |                    | 零张力报警输出            |
| 3  | PA, NA    | 输出 | 输出24V/4A 或 90V/10A | 接A轴磁粉离合器或接A轴滑差调速电机 |
| 4  | PB, NB    | 输出 | 输出24V/4A 或 90V/10A | 接B轴磁粉离合器或接B轴滑差调速电机 |
| 5  | MCC       | 输入 |                    | 外部输入开关信号公共端        |
| 6  | MC1       | 输入 |                    | 外部启动/停止控制信号输入端子    |
| 7  | MC2       | 输入 |                    | 外部双轴切换控制信号输入端子     |
| 8  | MC3       | 输入 |                    | 外部加速控制信号输入端子       |
| 9  | MC4       | 输入 |                    | 预备输出选择开关输入端子       |
| 10 | +24V, GND | 输出 |                    | 外部接近开关(或旋转编码器)供电电源 |
| 11 | DI0       | 输入 | 最高频率15KHz          | 主轴接近开关输入端子         |

#### 接线排2:

| 序号 | 名称          | 类型 | 技术参数          | 说明                |  |  |
|----|-------------|----|---------------|-------------------|--|--|
| 1  | DIA         | 输入 | 最高频率15KHz     | A轴接近开关输入端子        |  |  |
| 2  | DIB         | 输入 | 最高频率15KHz     | B轴接近开关输入端子        |  |  |
| 11 | SA, SN      | 输出 | 0~20mA 或 0~5V | 同步输出0~5V(接A轴功率单元) |  |  |
| 12 | EAP, EAN    | 输出 | 0~20mA 或 0~5V | 第二输出0~5V(接B轴功率单元) |  |  |
| 13 | TR+,TR-,TRG | 输出 | 接RS232或RS485  | RS232/RS485通讯接□   |  |  |
| 14 | +5V,0V      | 输出 |               | 备用电源              |  |  |

# 第三章 菜单操作

### 3.1 画面与菜单结构

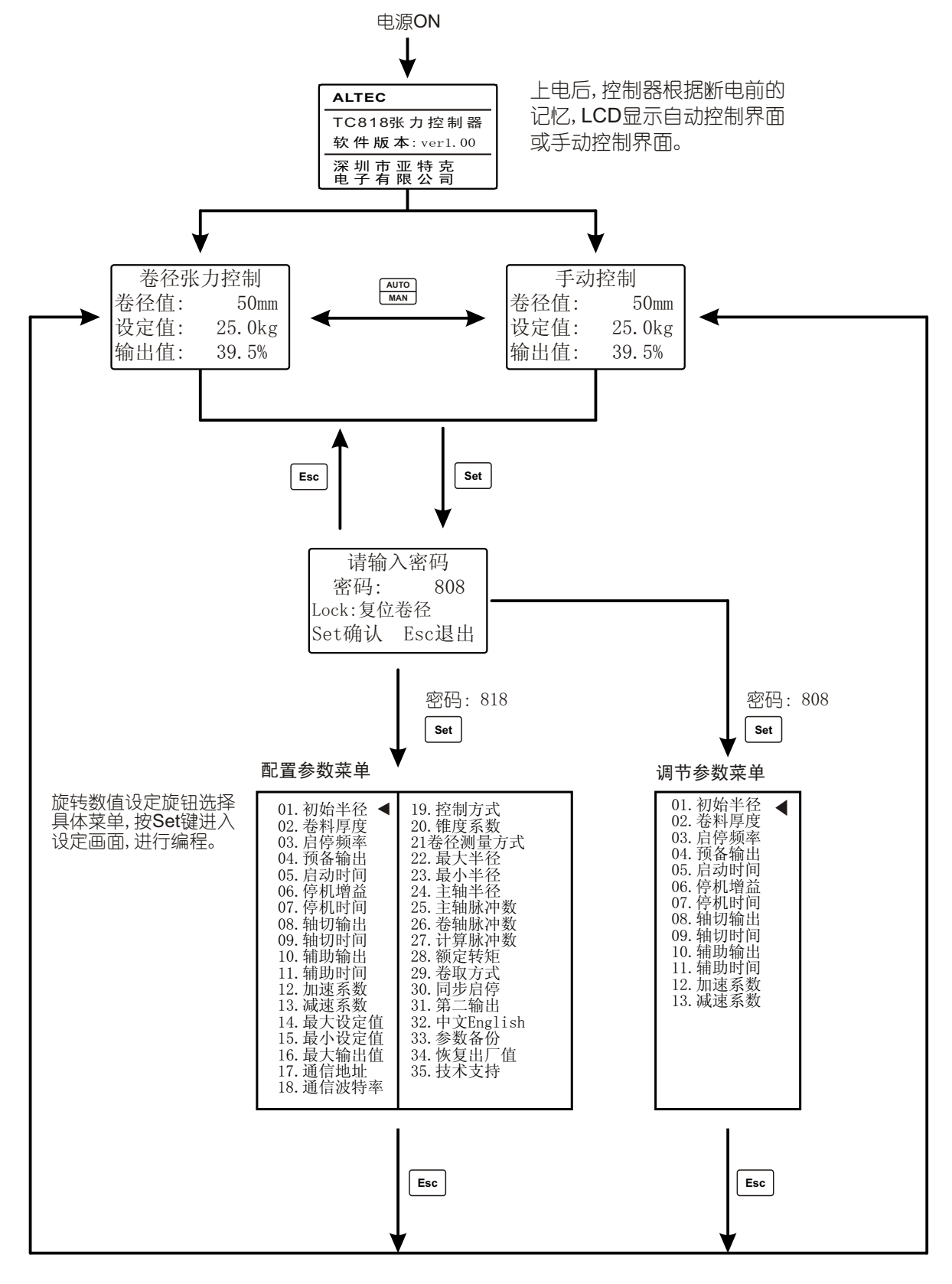

### 3.2 主要画面介绍

#### (1) 卷径恒张力控制

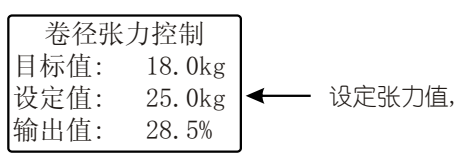

#### (2) 卷径锥度张力控制

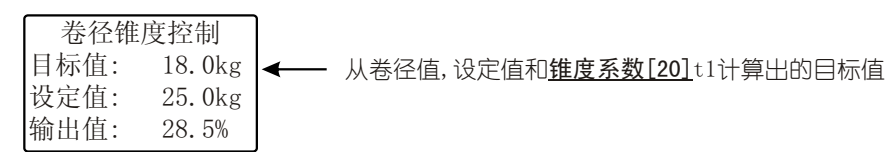

#### (3) 卷径曲线程序张力控制

| 卷径程  | 序控制   |   |           |
|------|-------|---|-----------|
| 程序号: | 00    | ◄ | 当前运行的程序编号 |
| 卷径值: | 50mm  |   |           |
| 输出值: | 10.0% |   |           |

#### (4) 手动控制界面

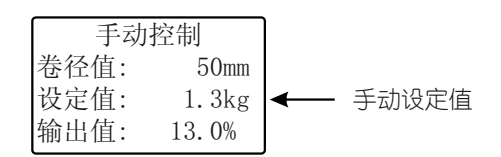

#### (5) 密码界面

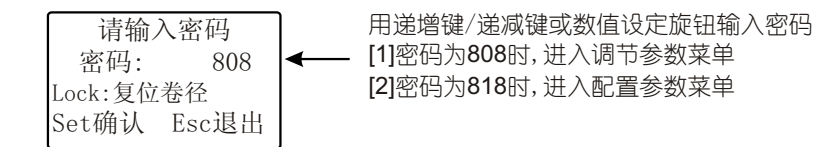

注意:为了防止控制器参数被误修改,设完参数后请将密码修改为其它的值。

#### (6) 参数菜单

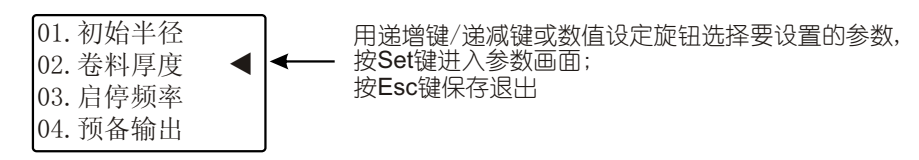

# 3.3 参数说明 下表按功能对参数进行了分类

| 参数号                                            | 参数名称                                  | 调整范围                                   | 出厂值         | 说明                                         |  |  |  |  |  |  |  |
|------------------------------------------------|---------------------------------------|----------------------------------------|-------------|--------------------------------------------|--|--|--|--|--|--|--|
| 功能选择参数:以下参数为基本参数,应根据实际情况首先设置                   |                                       |                                        |             |                                            |  |  |  |  |  |  |  |
| 19                                             | 控制方式  恒张力控制    控制方式  维度张力控制    曲线程序控制 |                                        | 恒张力控制       | 控制方式                                       |  |  |  |  |  |  |  |
| 20                                             | 锥度系数                                  | 0.01~1.00                              | 1.00        | 用于锥度张力控制,影响锥度张力控制中<br>张力的变化率               |  |  |  |  |  |  |  |
| 16                                             | 最大输出值                                 | 0.0~100.0%                             | 100.0%      | 控制器输出功率上限                                  |  |  |  |  |  |  |  |
| 28                                             | 额定转矩                                  | 05~999Nm                               | 50Nm        | 磁粉离合器/磁粉制动器的额定转矩                           |  |  |  |  |  |  |  |
| 卷径测量参数:以下参数影响卷径测量,当选择卷径张力控制或锥度张力控制时必须对以下参数进行设置 |                                       |                                        |             |                                            |  |  |  |  |  |  |  |
| 01                                             | 初始半径                                  | 最小半径-最大半径                              | 50mm        | 料卷的初始半径                                    |  |  |  |  |  |  |  |
| 02                                             | 卷料厚度                                  | 0.001~1.000mm                          | 0.020mm     | 卷料的实际厚度                                    |  |  |  |  |  |  |  |
| 21                                             | 卷径测量方式                                | 厚度累加法<br>比值法                           | 厚度累加法       | 此参数控制卷料半径的测量方式                             |  |  |  |  |  |  |  |
| 22                                             | 最大半径                                  | 10~999mm                               | 500mm       | 料卷最大半径(卷料半径上限)                             |  |  |  |  |  |  |  |
| 23                                             | 最小半径                                  | 10~999mm                               | 40mm        | 料卷最小半径(卷料半径下限)                             |  |  |  |  |  |  |  |
| 24                                             | 主轴半径                                  | 10~999mm                               | 50mm        | 主轴半径,用比值法测量卷径时需设置此值                        |  |  |  |  |  |  |  |
| 25                                             | 主轴脉冲数                                 | 01~1000                                | 01          | 主轴接近开关/编码器每转一圈产生的<br>脉冲个数                  |  |  |  |  |  |  |  |
| 26                                             | 卷轴脉冲数                                 | 01~1000                                | 01          | 卷轴接近开关/编码器每转一圈产生的<br>脉冲个数                  |  |  |  |  |  |  |  |
| 27                                             | 计算脉冲数                                 | 01~1000                                | 20          | 当脉冲累计到此值时计算一次卷径,此参数影<br>响卷径更新的速度及卷径测量精度    |  |  |  |  |  |  |  |
| 29                                             | 卷取方式                                  | 收卷, 放卷                                 | 放卷          | 收卷/放卷设置                                    |  |  |  |  |  |  |  |
| 启动/停                                           | 上参数:以下参数影                             | ~~~~~~~~~~~~~~~~~~~~~~~~~~~~~~~~~~~~~~ | 应该根据实际情况正确设 | ·<br>· · · · · · · · · · · · · · · · · · · |  |  |  |  |  |  |  |
| 03                                             | 自停 新 率                                | 1~100Hz                                | 01Hz        | 同步启停功能开启时 系统通过临测主轴转速                       |  |  |  |  |  |  |  |
| 04                                             | 预备输出                                  | 0.0~100.0%                             | 0.0%        | 系统启动时的输出值                                  |  |  |  |  |  |  |  |
| 05                                             | 启动时间                                  | 0.1~25.0秒                              | 0.1秒        | 系统启动时间                                     |  |  |  |  |  |  |  |
| 06                                             | 停机增益                                  | 01~400%                                | 50%         | 01~400%                                    |  |  |  |  |  |  |  |
| 07                                             | 停机时间                                  | 0.1~25.0秒                              | 0.1秒        | 系统停机时间                                     |  |  |  |  |  |  |  |
| 12                                             | 加速系数                                  | 0.01~2.00                              | 1.20        | 0.01~2.00                                  |  |  |  |  |  |  |  |
| 13                                             | 减速系数                                  | 0.01~2.00                              | 1.00        | 0.01~2.00                                  |  |  |  |  |  |  |  |
| 30                                             | 同步启停                                  | 关闭<br>开启                               | 关闭          | 如果开启此功能,系统会根据主轴转速来进行<br>自动启动/停止运行          |  |  |  |  |  |  |  |
| 轴切参                                            | 数:以下参数影响轴切                            | 刀时的输出, 当系统有车                           | 由切功能时应正确设置  |                                            |  |  |  |  |  |  |  |
| 08                                             | 轴切输出                                  | 0.0~100.0%                             | 0.0%        | 0.0~100.0%                                 |  |  |  |  |  |  |  |
| 09                                             | 轴切时间                                  | 0.1~25.0秒                              | 0.1秒        | 0.1~25.0秒                                  |  |  |  |  |  |  |  |
| 10                                             | 辅助输出                                  | 0.0~100.0%                             | 0.0%        | 0.0~100.0%                                 |  |  |  |  |  |  |  |
| 11                                             | 辅助时间                                  | 0.1~25.0秒                              | 0.1秒        | 0.1~25.0秒                                  |  |  |  |  |  |  |  |
| 张力设                                            | 定值限制参数                                |                                        |             |                                            |  |  |  |  |  |  |  |
| 14                                             | 最大设定值                                 | 0.0~999.9kg                            | 50.0kg      | 限制张力设定最大值                                  |  |  |  |  |  |  |  |
| 15                                             | 最小设定值                                 | 0.0~999.9kg                            | 0.0kg       | 限制张力设定最小值                                  |  |  |  |  |  |  |  |
| 通讯参数                                           |                                       |                                        |             |                                            |  |  |  |  |  |  |  |
| 17                                             | 通信地址                                  | 0.0~9.9                                | 9.9         | 控制器通讯地址                                    |  |  |  |  |  |  |  |
| 18                                             | 通信波特率                                 | 4800,9600,19.2k bps                    | 4800 bps    | 通讯速率                                       |  |  |  |  |  |  |  |
| 附加功                                            | 能参数                                   |                                        |             |                                            |  |  |  |  |  |  |  |
| 32                                             | 中文English                             | 甲文<br>English                          | 中文          | 语言选择                                       |  |  |  |  |  |  |  |
| 33                                             | 参数备份                                  | 恢复?<br>备份?                             |             | 备份及恢复参数                                    |  |  |  |  |  |  |  |
| 34                                             | 恢复出厂值                                 | 恢复?                                    |             | 恢复出厂值,所以当前设置值将会丢失                          |  |  |  |  |  |  |  |
| 35                                             | 技术支持                                  |                                        |             | 版权信息及公司网址                                  |  |  |  |  |  |  |  |

### 第四章 卷径测量

#### 4.1 接近开关/编码器安装与接线

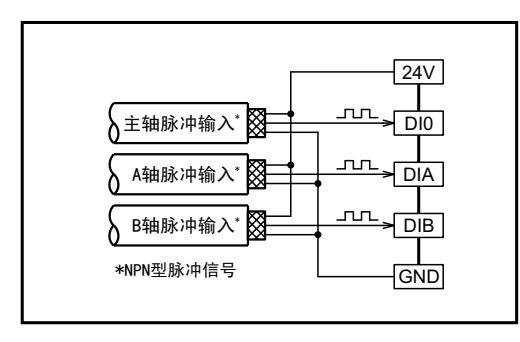

请选用NPN型接近开关或编码器。

当采用<u>厚度累加法</u>测量卷径时,只需在卷轴A(卷轴B)上安装接近开关 /编码器。

当采用<u>比值法</u>测量卷径时,卷轴A(卷轴B)和主轴都需要安装接近开关或 编码器。

接近开关/编码器接线

#### 4.2 卷径测量方式

用户可以通过设置卷径测量方式[21]选择用厚度累加法或比值法来测量卷料半径。

#### 4.2.1 厚度累加法

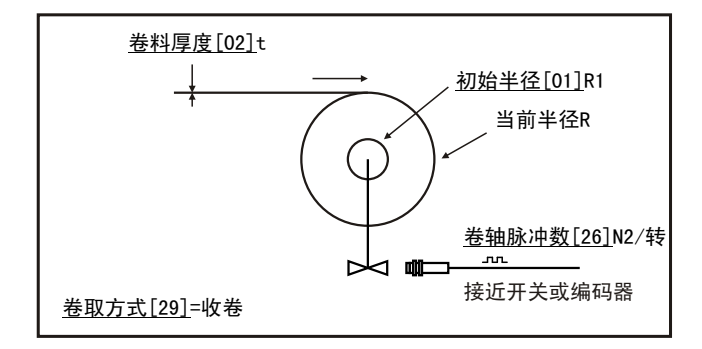

控制器对卷轴接近开关产生的脉冲进行计数,根据累计脉冲数N, 卷轴脉冲数[26]N2, 卷料厚度[02]和初始半径 [01]R1,按下式计算当前的卷径:

R=R1
$$\pm \frac{N}{N2}$$
t (+:收卷, -:放卷)

R1: <u>初始半径[01]</u> N: 累计脉冲数 N2: <u>卷轴脉冲数[26]</u>/转 t: <u>卷料厚度[02]</u>

为保证卷径测量准确,与卷径测量相关的参数必须正确设置,而且要注意测量卷径的接近开关正确安装。

#### 厚度累加法的相关参数:

1. <u>初始半径[01]</u>R1 此值根据实际情况设置,当控制器处于密码输入画面时,按一下Lock键,卷径将会复位为初始卷径 当控制器进行轴切换时,卷径将会自动复位为<u>初始半径[01]</u>R1。

- 2. <u>卷料厚度[02]</u> 材料的实际厚度,单位mm。
- 3. 最大半径[22] 此值根据实际情况设定。
- 4. <u>最小半径[23]</u> 此值根据实际情况设定。
- 5. <u>卷轴脉冲数[26]</u>N2 卷轴每转一圈产生的脉冲个数。
- 6. <u>计算脉冲数[27]</u> 当脉冲累计到<u>计算脉冲数[27]</u>时计算一次卷径。
- 7. 卷取方式[29] 影响卷径计算,收卷时,卷径累加;放卷时,卷径递减。

#### 4.2.2 比值法

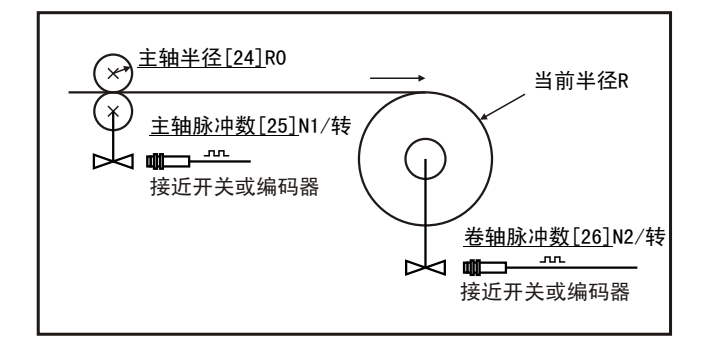

当采用比值法测量卷径时,必须设定:

- 1. <u>最大半径[22]</u> 此值根据实际情况设定
- 2. 最小半径[23] 此值根据实际情况设定
- 3. <u>主轴半径[24]</u>R0 主轴半径
- 4. 主轴脉冲数[25] 主轴每转一圈产生的脉冲个数N1。
- 5. <u>卷轴脉冲数[26]</u>卷轴每转一圈产生的脉冲个数N2。

6. <u>计算脉冲数[27]</u>当脉冲累计到<u>计算脉冲数[27]</u>时计算一次卷径,此参数影响卷径测量精度及测量时间间隔,值越大,测量卷径精度越高,但测量时间间隔变长。

当采用比值法测量卷径时,控制器对卷轴及主轴接近开关产生的脉冲进行计数,并根据所设参数自动计算出卷径值,比值法不需要设定卷料厚度[02]和卷取方式[39]。

# 第五章 调试运行

当卷径测量正确后,即可进入控制器的自动及手动运行模式调试,先用手动控制模式运行,当手动运行正常,卷料达到合适及稳定的张力时,可切换到自动控制模式运行。

### 5.1 手动控制

当控制器处于自动控制模式时,按一下AUTO/MAN键,MANUAL指示灯亮,控制器转入手动控制模式,可旋转数值设定旋钮或按递增键/递减键直接修改输出功率值,修改范围受<u>最大输出值[16]</u>的限制。 随着输出值的修改,张力测量值会有相应的变化,当卷料达到合适及稳定的张力时,可切换到自动控制模式运行。

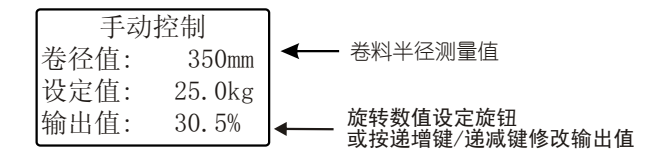

当从手动控制切换到自动控制时,控制器将保存此时的张力值。

### 5.2 自动控制

当控制器处于手动控制模式时,按一下AUTO/MAN键,AUTO指示灯亮,控制器转入自动控制模式,可旋转数值设定旋钮或按递增键/递减键直接修改张力设定值,修改范围受最大设定值[14]和最小设定值[15]的限制。

当控制器从手动控制模式切换到自动控制模式时,控制器将根据此时的输出值计算出设定值,实现无扰切换。 张力设定值是指在控制过程中,卷料所要达到的目标张力。在自动运行状态时,控制器会根据设定值,卷径测量值进行运 算后调节输出,使实际张力趋近设定值,以达到控制效果。

控制器处于停止运行状态时, AUTO指示灯闪烁。

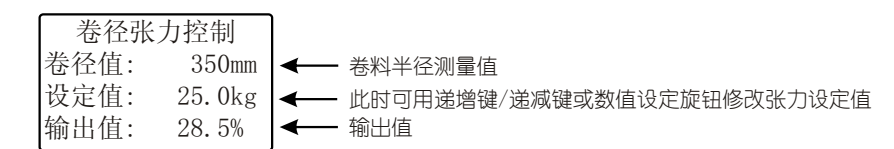

#### 卷径恒张力控制-调试步骤

[1] 确保测卷径的接近开关安装及接线正确,检查并判断接近开关是否正常工作。

- [2] 对卷径恒张力控制的相关参数进行正确设置:
  - 控制方式[19]设置为恒张力控制 卷径测量方式[21]设置为厚度累加法或比值法
    - 2. 对卷径测量的相关参数进行正确设置, 见第10页[4.2 卷径测量方式]。
    - 3. 正确设置磁粉制动器/离合器的额定转矩[28]
    - 4. 根据系统要求对04-11号参数设置适当的值。
- [3] 手动运转系统,确认卷径测量正确,如不正常回到步骤[2],

[4] 手动运转系统,调节输出值使张力达到合适值,然后切换到自动控制,控制器将保存此时的张力值。

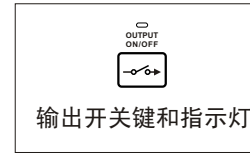

控制器输出受输出开关键控制,重复按此键,输出在ON/OFF之间切换。 OUTPUT ON/OFF指示灯亮:允许输出; OUTPUT ON/OFF指示灯灭:禁止输出,输出功率为0。

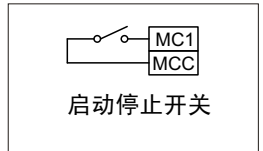

进行自动控制时,请将MC1开关接通。

如果MC1开关断开,控制器将转入停机状态,此时AUTO指示灯闪烁,输出预备输出值P.on。 当同步启停[30]功能开启时,系统的启动/停止不仅受MC1开关的控制,而且受检测辊转速的控制。

# 5.3 系统启停

(1) 启动/停止控制开关

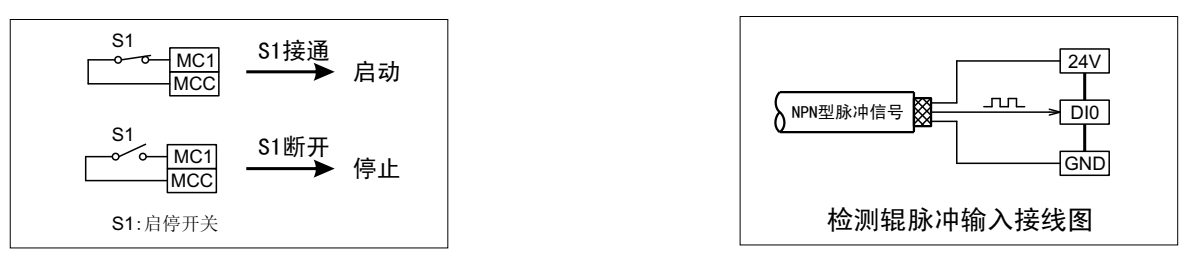

TC818张力控制器的启动、停止由接线端子MC1, MCC控制, 在MC1, MCC端子接一开关, 此开关(S1)即为系统的启停 开关, S1开关的接通或断开将启动或停止张力系统运行。

当同步启停[30]功能开启时,系统的启动/停止不但受启停开关S1的控制,而且受到主轴运行频率的控制。 使用同步启停功能,必须在检测辊上安装一个接近开关,控制器将监测主轴的运行频率。 当启停开关S1接通后,检测辊的运行频率大于<u>启停频率[03]</u>时,启动运行,AUTO灯点亮。 当启停开关S1接通后,检测辊的运行频率小于<u>启停频率[03]</u>时,停止运行,AUTO灯闪烁。 在全自动张力控制系统中,一般将MC1和MCC短接,系统将根据检测辊的运行频率自动控制系统的启动和停止。

#### (2) 启动过程

当启停开关S1接通后,系统开始运行,控制器投入自动运行,按设定的张力进行恒张力闭环控制,AUTO灯点亮。

### (3) 停机过程

运行过程中,在启停开关S1断开的瞬间,控制器将此时的输出值P乘以停机增益[06]G作为瞬间输出,使系统运行速度迅速下降,同时停止计时器开始计时,在停机过程中进行自动控制,当到达停机时间[07]的终点时,控制器投入开环运行,输出预备输出P.on,产生预备张力。

控制器处于停止运行状态时, AUTO指示灯闪烁。

#### (4) 预备输出选择

系统的预备输出由**预备输出选择开关S4**控制。

预备输出选择开关

当S4处于接通状态时,在系统的停机瞬间(MC1与MCC断开前的瞬间)的输出值P作为预备输出。 当S4处于断开状态时,预设在控制器存储器中的<u>预备输出[04]</u>作为预备输出。 一般支付还模式使用预备输出选择开关S4:

 暂停机械时,接通S4,利用输出记忆功能,从停机输出值开始启动。
 更换料卷时,断开S4,从预设在控制器中的<u>预备输出[04]</u>开始运转。此时,<u>预备输出[04]</u>为相应于 初始直径的输出值。

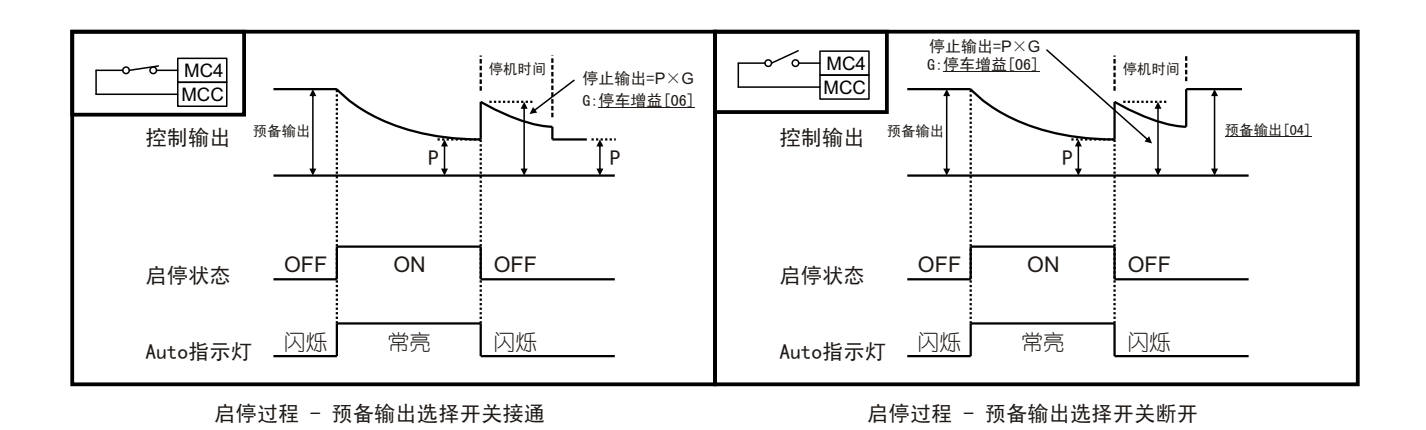

5.4 双轴切换

当系统采用双轴(A,B轴)轮换运行时,在放卷轴上的材料快放完时,或在收卷轴上的材料快收满时,需对卷轴进行切换。

#### (1) 双轴切换控制

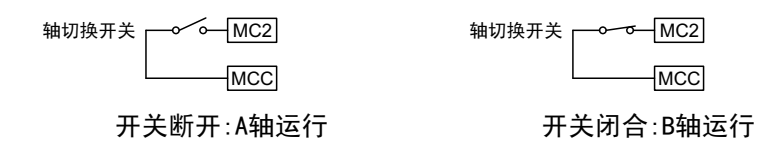

TC818张力控制器的轴切换功能由接线端子MC2, MCC控制, 在MC2, MCC端子接一开关, 此开关即为系统的轴切换开关。当轴切换开关断开时, A轴运行; 当轴切换开关短接时, B轴运行。

#### (2) 放卷轴切换过程

当卷取方式[29] 设为放卷时,将按以下步骤完成轴切换过程:

假设A轴正在运行,此时接通轴切换开关,那么控制器的输出将从输出给A轴改为输出给B轴,此时输出预置的<u>轴切输出</u>[08],同时轴切定时器开始计时,当到达轴切时间[09]的终点时,控制器投入自动运行,按设定的张力进行恒张力闭环控制。

与此同时, 辅助输出[10]在预置的辅助时间[11]内输出电流给A轴, 使A轴迅速停止运转。

若轴切换开关从接通状态切换到断开状态,即从正在运转的B轴切换到等待的A轴,其控制过程相同,只需将上述A轴B轴互换即可。

#### (3) 收卷轴切换过程

当卷取方式[29]设为收卷时,将按以下步骤完成轴切换过程:

假设A轴正在运行,此时接通轴切换开关,那么<u>辅助输出[10]</u>输出给B轴,使B轴启动运转,同时辅助定时器开始计时,当辅助时间[11]到达终点时,控制器的输出将从输出给A轴改为输出给B轴,此时输出预置的<u>轴切输出[08]</u>,同时轴切定时器开始 计时,当到达<u>轴切时间[09]</u>的终点时,控制器投入自动运行,按设定的张力进行恒张力闭环控制。

若轴切换开关从短接状态切换为断开状态,即从正在运转的B轴切换到等待的A轴,其控制过程相同,只需将上述A轴B轴互换即可。

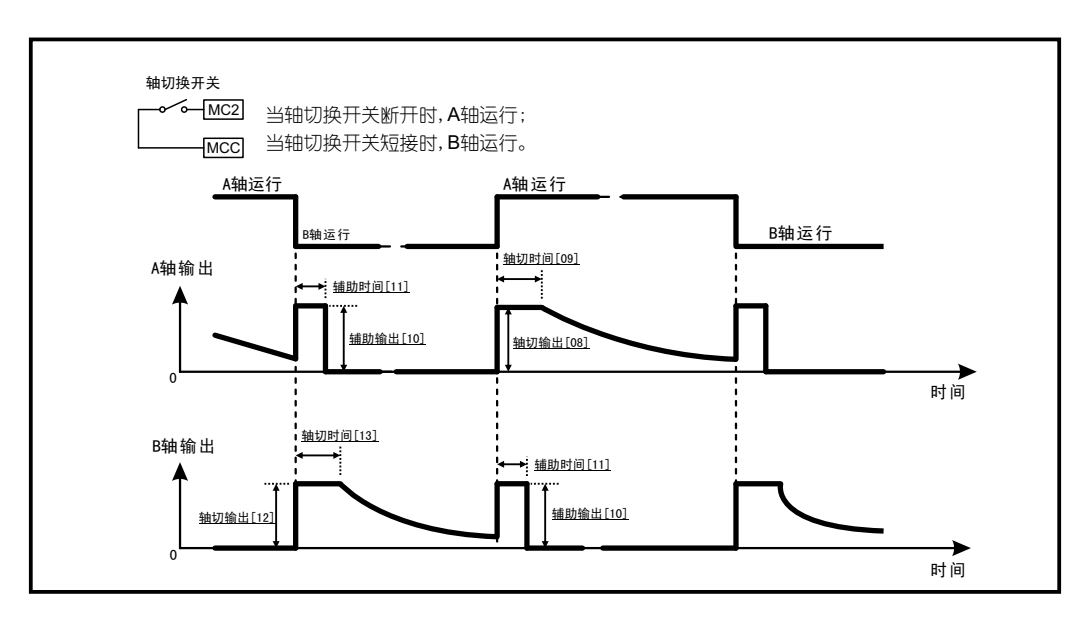

轴切换过程 - 放卷

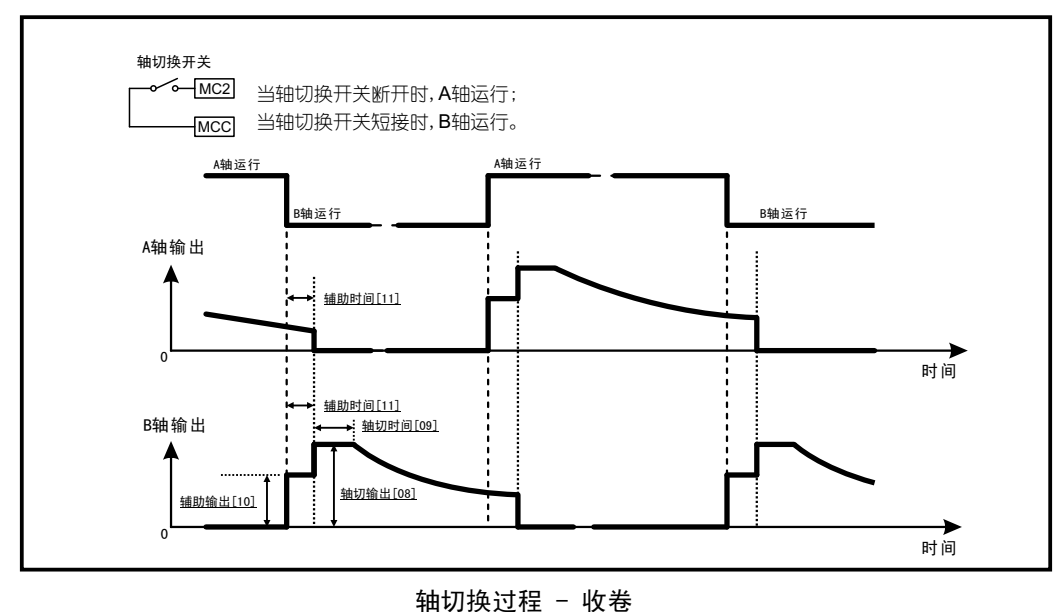

### 5.5 加减速控制

在MC3, MCC端子接一按键, 当系统需要提速(加速/减速)时, 按一下按键, 此时输出值为切入瞬间的输出值乘以<u>加速系数[12]</u>, 使系统加速/减速。

在放卷系统中, <u>加速系数[12]</u>小于1.00, 系统加速, <u>加速系数[12]</u>大于1.00,系统减速。 在收卷系统中, <u>加速系数[12]</u>小于1.00, 系统减速, <u>加速系数[12]</u>大于1.00,系统加速。

在双轴切换、待机或启动状态中,控制器将对加/减速控制不作响应。只有当TC818处于运行状态才对加/减速控制响应。

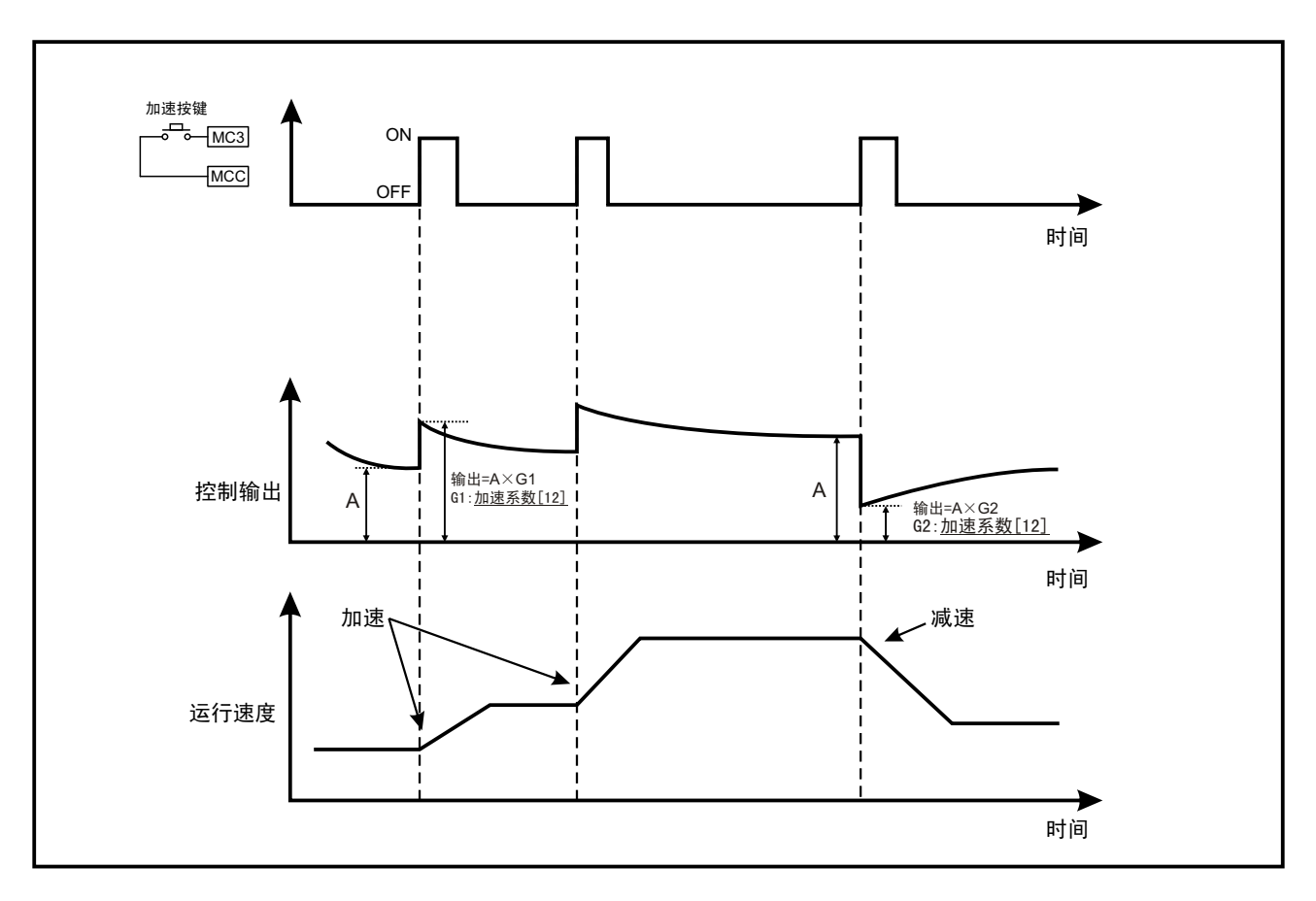

加速/减速操作示意图

### 5.6 卷径复位

在[输入密码]界面按一下Lock键将使卷径复位为初始半径[01]。

当换新卷时,需要进行卷径复位操作。当控制器进行双轴切换动作时,控制器会自动复位卷径到初始半径[01]。

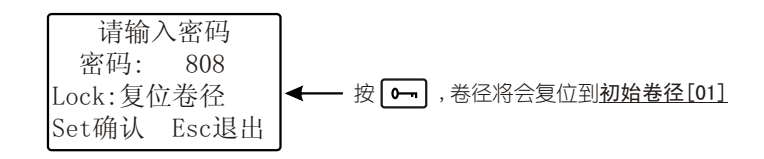

#### 第六章 锥度控制

#### 6.1 锥度控制介绍

在收卷系统中,随着卷径的增大,使卷料张力逐步减小的控制称为锥度张力控制,锥度控制可使收卷膜的内层收得较紧 ,而外层的膜收得较松,从而使卷料膜的层与层之间不打滑,防止材料卷绕时卷得过紧及卷料卷绕歪斜。

当张力控制器用于放卷控制时,控制器应设置为恒张力控制方式。

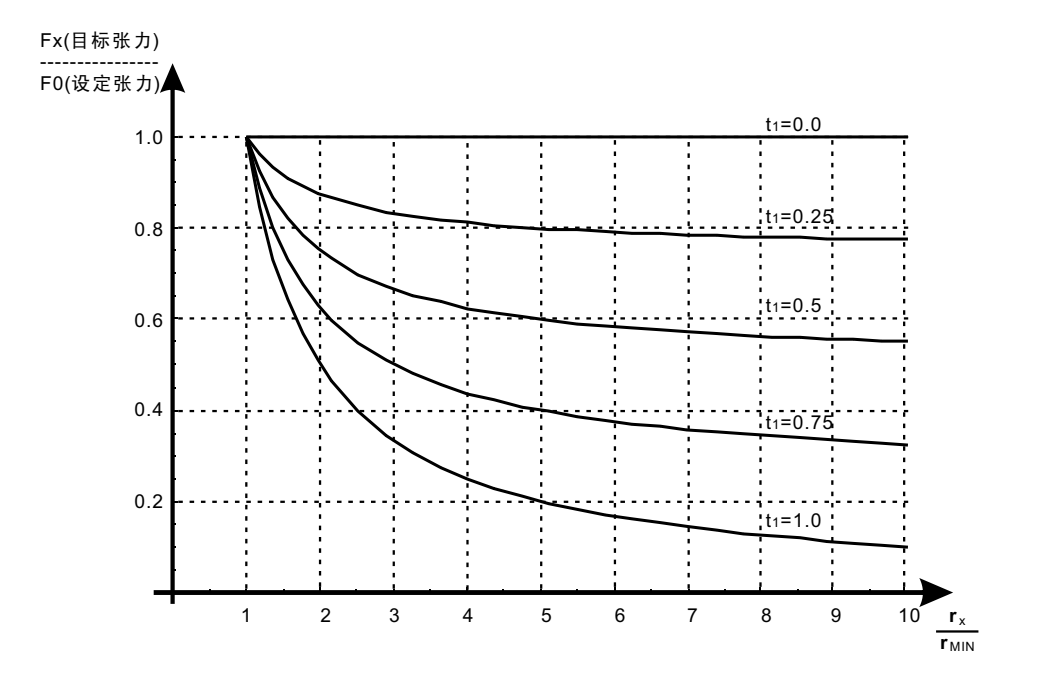

### 6.2 设置锥度控制

要采用锥度张力控制,请将控制方式[19]设置为维度张力控制并设置适当的维度系数[20],维度系数[20]t1越大,随卷径 变化,张力变化越大。当<u>维度系数[20]</u>t1为0时,为<u>恒张力控制</u>方式。

|          | -     |     |      |
|----------|-------|-----|------|
| 19. 控制方式 | 20. 钅 | 隹度系 | 数    |
| 恒张力控制    | t1    | =   | 1.00 |
| ▶锥度张力控制  |       |     |      |
| 曲线程序控制   | Esc   | 确认/ | 退出   |

### 6.3 锥度控制-操作与显示

(1)自动控制画面

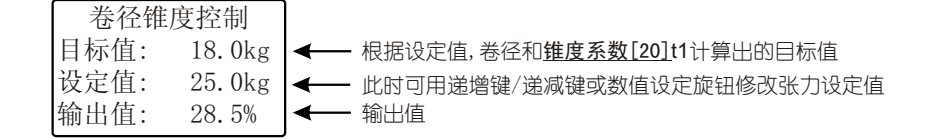

(2)手动控制画面

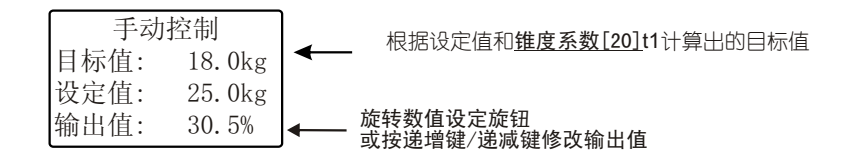

当从手动控制切换到自动控制时,控制器将保存此时的张力值。

### 6.4 锥度控制-调试步骤

- [1] 确保测卷径的接近开关安装及接线正确,检查并判断接近开关是否正常工作。
- [2] 对卷径锥度控制的相关参数进行正确设置:
  - 1. 控制方式[19]设置为维度张力控制
  - 2. 对卷径测量的相关参数进行正确设置, 见第10页[4.2 卷径测量方式]。
  - 3. 正确设置磁粉制动器/离合器的额定转矩[28]
  - 4. 设置合适的<u>锥度系数[20]</u>t1
  - 5. 根据系统要求对04-11号参数设置适当的值。
- [3] 手动运转系统,确认卷径测量正确,如不正常回到步骤[2]。
- [4] 设置锥度系数并手动运行系统,调节输出值使张力达到合适值,然后切换到自动控制,控制器将保存此时的张力值。

# 第七章 曲线程序控制

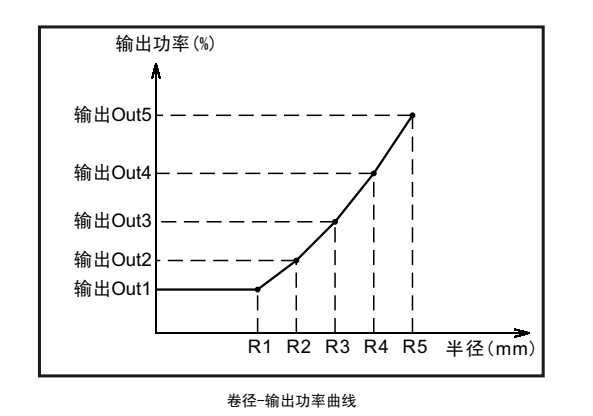

卷径-输出曲线控制是卷径控制的特殊应用,当TC818作为卷径-输出曲线程序控制器使用时,仪表按照设定的卷径-输出曲线,根据实测卷径不断地改变输出,达到张力控制的目的。卷径-输出曲线控制不需对磁粉制动器的<u>额定转矩[28]</u>进行设置。

要采用卷径程序控制,请把控制方式[19]设置为<u>曲线程序控</u> <u>制</u>。

### 7.1 操作与显示

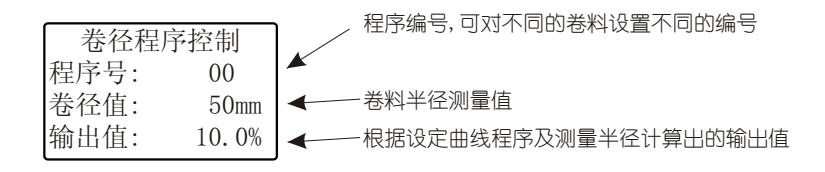

TC818按照实测卷径及设置的卷径-输出值曲线经运算后调节输出,达到张力控制的目的。 可以让测量卷径的实测值显示在面板左边的LED显示窗里。当mm指示灯亮时,LED显示窗显示卷径值。

# 7.2 设置曲线程序

当控制方式[19]设置为曲线程序控制,在[输入密码]界面,按一下Lock键将进入曲线程序参数菜单。

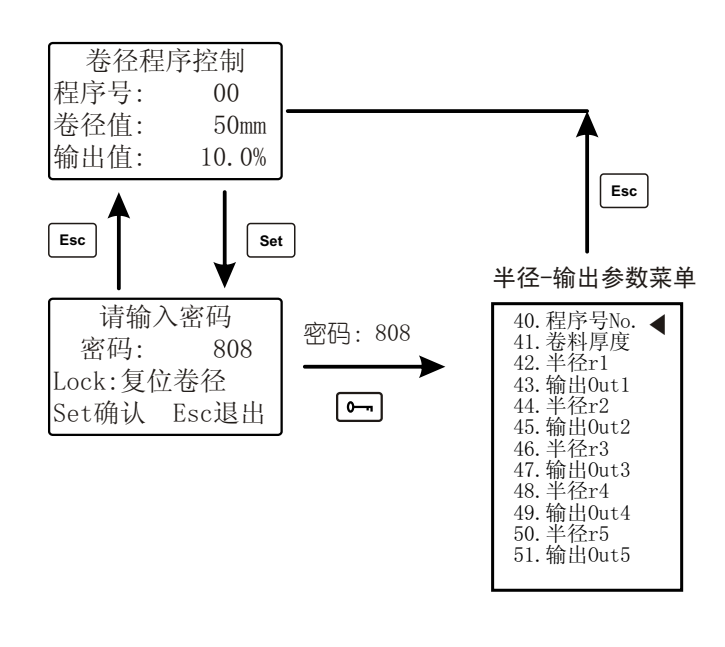

### 7.3 曲线程序参数介绍

TC818可内设10条卷径-输出值曲线程序,每条由5个点组成,每个点为一个卷径-输出值坐标。

#### (1) 程序号

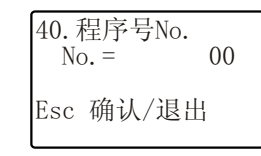

当要在同一台机器上对不同的卷料进行卷径曲线程序控制时,可预设多条曲线程序以备 选择。

TC818可以设置10条卷径-输出值曲线程序,编号范围0~9。

#### (2) 卷料厚度

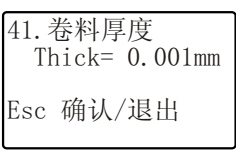

#### (3) 卷料半径Rn

| 42. 卷料半径R1            | 曲线程序中的半径设定点,这些半径和它们所对应的输出值决定了曲线程序。                                                |
|-----------------------|-----------------------------------------------------------------------------------|
| KI- 40mm<br>Esc 确认/退出 | 共5个点: <u>半径r1[42]到半径r5[50]</u> 。<br>设置范围: <b>最小卷料半径[23]</b> 到 <b>最大卷料半径[22]</b> 。 |
|                       | 半径需按从小到大设置,满足以下条件:r1≤r2≤r3≤r4≤r5.                                                 |

卷料的实际厚度,请准确设置,此参数影响卷测量。

#### (4) 输出功率0utn

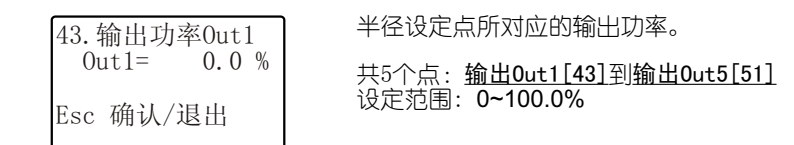

### 7.4 曲线程序控制-调试步骤

- [1] 确保测卷径的接近开关安装及接线正确,检查并判断接近开关是否正常工作。
- [2] 对卷径程序控制的相关参数进行正确设置:
  - 1. 控制方式[19]设置为维度张力控制
  - 2. 对卷径测量的相关参数进行正确设置, 见第10页[4.2 卷径测量方式]。
  - 3. 设置合适的曲线程序参数
  - 4. 根据系统要求对04-11号参数设置适当的值。
- [3] 手动运转系统,确认卷径测量正确,如不正常回到步骤[2]。
- [4] 根据实际要求,设置合适的卷径-输出值曲线,切换到自动控制运行。

# 第八章 其它功能

#### 8.1 语言选择

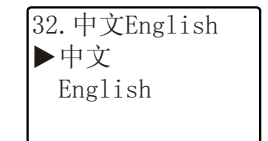

TC818可以选择中文或者英语操作界面:

- 进入中文English[32]参数画面
- (2) 用递增键/递减键或者数值设定旋钮选择语言
- (3) 按 Esc 键确认退出

# 8.2 参数备份

| 33.参数备份            | 此功能可以对控制器当前参数进行备份和恢复,系统工作正常时,可对当前参 |
|--------------------|------------------------------------|
| ▶恢复?               | 数进行备份保存,当需要时(如参数设置混乱)可以将备份的参数值恢复。  |
| 备份?<br>Set确认 Esc退出 | 注意:执行"恢复"操作将丢失所有当前参数!              |

### 8.3 恢复出厂值

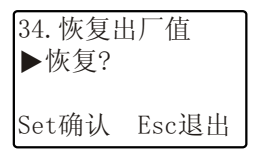

此功能可以将控制器的所有参数恢复到出厂时的默认值。 注意:执行此功能将丢失所有当前参数!

# 第九章 故障排除及维护

| 现象                                                                     | 可能故障                                                       | 解决方法                                                                                 |
|------------------------------------------------------------------------|------------------------------------------------------------|--------------------------------------------------------------------------------------|
| 通电后,控制器不工作                                                             | 电源问题,保险丝熔断                                                 | 控制器采用 110-264 VAC 供电<br>1. 请检查电源是否正确连接。<br>2. 更换新的保险丝(4A)                            |
| 卷径测量显示不正确                                                              | 1. 与卷径相关的参数设置不正确<br>2. 接近开关或编码器选型不正确<br>3. 接近开关/编码器损坏或接线错误 | 1. 根据实际情况设置正确的卷径测量参数<br>2. 请选择NPN型接近开关/编码器<br>3. 检查接线或更换新的接近开关/编码器                   |
| 控制器没有输出                                                                | 1. 输出被关闭<br>2. 输出短路保护<br>3. A/B轴输出接线错误                     | 1. 确认 OUTPUT ON/OFF 指示灯点亮<br>2. 关闭电源, 30秒后通电<br>3. 正确连接输出设备                          |
| 按键或数值设定旋钮不起作用                                                          | 按键被锁定                                                      | 请检查Lock指示灯状态,Lock灯亮表示按键被锁定                                                           |
| MC1开关接通后不运行                                                            | 1. <u>同步启停[39]</u> 功能开启<br>2. <u>反馈方式[38]</u> 设置错误         | 1. 关闭 <u>同步启停[39]</u> 功能, 如果开启此功能, 需在主轴<br>安装接近开关, 并正确设置启停频率[03]<br>2. 设置正确的反馈方式[38] |
| 不能切换到自动控制模<br>式                                                        |                                                            | 2. 按键锁定键, 取消锁定                                                                       |
| 设备停车后重新启动,张力很<br>大或很小<br>1.系统停车时,启动/停止开关MC1没有断开<br>2.MC4开关末短接,预备输出没有记忆 |                                                            | 1.停车时,要将启动/停止开关MC1断开<br>2.将预备输出开关MC4短接                                               |
| 当从手动模式切换到自动模式功,控制器从手动控制模式切换到自动控制模式时,控制器将此时的测量值设置为设定值,实现无扰切换            |                                                            | 正常,此功能使张力控制系统实现无扰切换                                                                  |

# 第十章 附录

### 10.1 参数画面

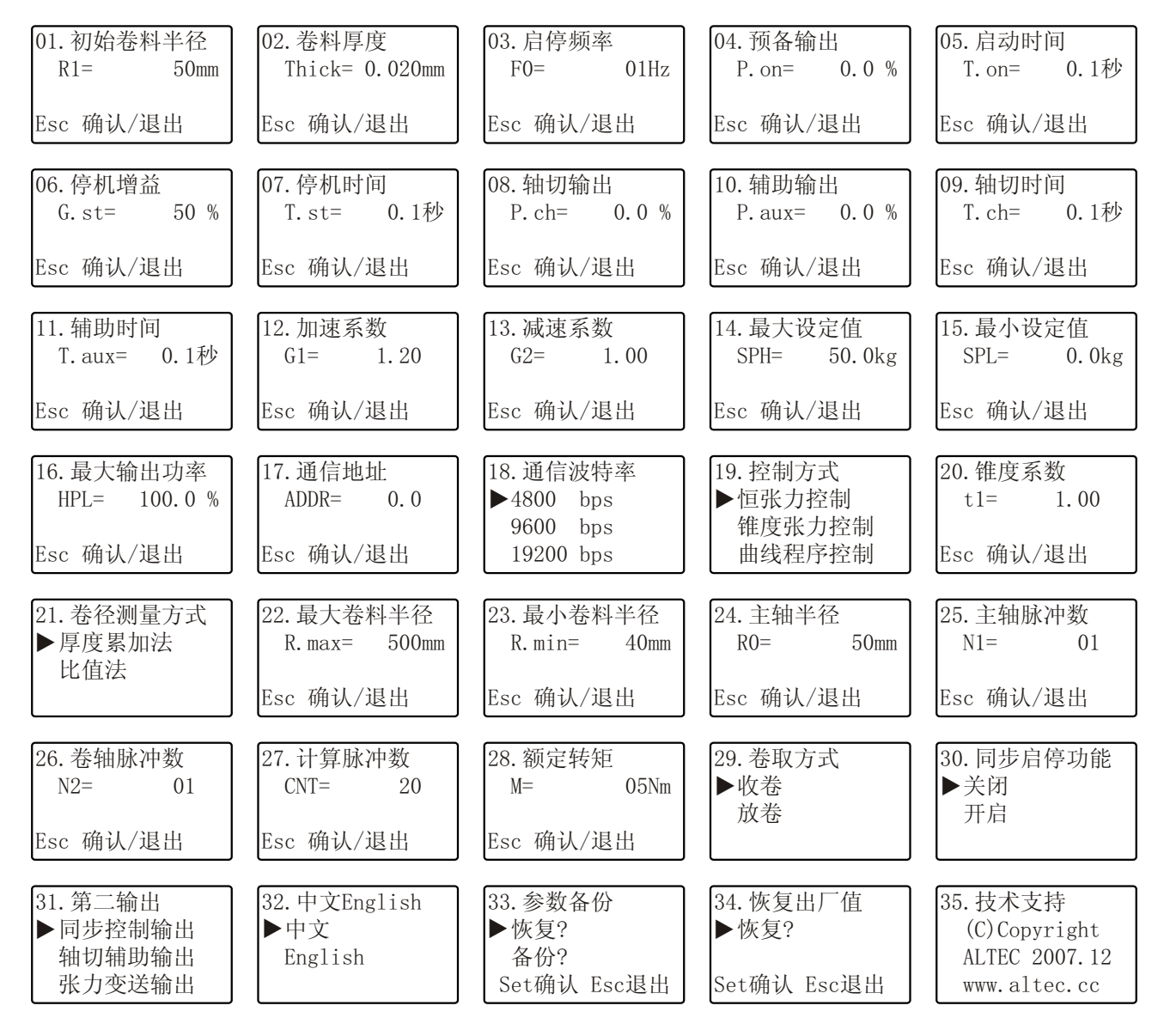

# 10.2 技术规格

| 张力信号 | 1. 微位移专用张力传感器(输入信号200mV,供电电源5VDC)<br>2. 应变片式张力传感器(输入信号为20mV,供电电源10VDC) |
|------|------------------------------------------------------------------------|
| 卷径测量 | 接近开关或编码器,三极管NPN输出,最高频率15KHz                                            |
| 测量精度 | ±0.2%FS±1个字                                                            |
| 采样周期 | 100ms                                                                  |
| 控制算法 | PI(比例积分算法)                                                             |
| 主输出  | 两路24V/4A输出,直接驱动磁粉离合器/制动器                                               |
| 辅助输出 | 两路0~20mA输出,可接变频器或电/空变换器等执行机构                                           |
| 报警   | 常开继电器                                                                  |
| 通讯   | RS232, RS485                                                           |
| 外形尺寸 | 246(W)x154(H)x156.5(D)mm                                               |
| 电 源  | 92~240VAC, 50/60 Hz                                                    |

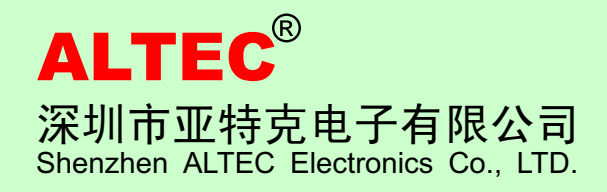

地址:深圳市南山区登良路南油天安工业区6栋4D 邮编: 518054 电话: 0755-26409070 26416767 26415837 13802580359 传真: 0755-26416767 http://www.altec.cc E-mail:dwy@altek.cn